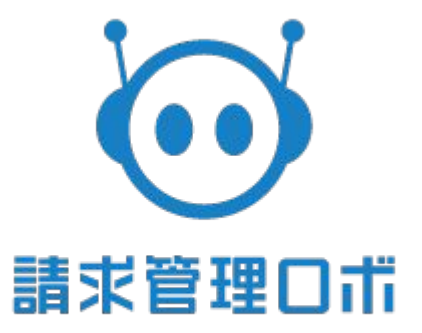

# まるなげ与信申請インポート ~初版~

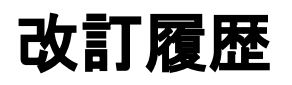

| 版数 | リリース | 更新日        | 更新内容                                       |
|----|------|------------|--------------------------------------------|
|    |      | 2021/06/14 | 初版として作成                                    |
|    |      | 2022/06/09 | 契約日に未来日入力を可能にする、取引回数を任<br>意項目に変更、請求予定金額を追加 |
|    |      | 2023/12/28 | 管理画面表示が一部誤っていたため、添付画像の<br>差し替えを行いました。      |
|    |      | 2024/03/18 | まるなげ与信申請の項目に、「事業体区分」と「法人<br>番号」項目を追加       |
|    |      |            |                                            |
|    |      |            |                                            |
|    |      |            |                                            |
|    |      |            |                                            |
|    |      |            |                                            |
|    |      |            |                                            |
|    |      |            |                                            |
|    |      |            |                                            |
|    |      |            |                                            |
|    |      |            |                                            |
|    |      |            |                                            |
|    |      |            |                                            |
|    |      |            |                                            |
|    |      |            |                                            |
|    |      |            |                                            |
|    |      |            |                                            |
|    |      |            |                                            |

### CSVインポート手順

まず、まるなげ与信申請インポートサンプルフォーマット(CSVファイル)をダウンロードしま す。

▼まるなげ与信申請インポート仕様書&サンプル https://keirinomikata.zendesk.com/hc/ja/articles/900006323626

#### 次に、ダウンロードしたファイルに必須情報、登録したい情報を記入します。 (項目フォーマット参照)

|   | A      | В      | C        | D    | E                               | F      |
|---|--------|--------|----------|------|---------------------------------|--------|
| 1 | 請求先コード | 代表者氏名  | 契約日      | 取引回数 | 企業URL                           | 請求予定金額 |
| 2 | 10036  | きょくけんや | 2020/4/1 | 1    | https://www.robotpayment.co.jp/ | 0      |
| 3 | 10037  | きょくけんや | 2020/4/1 | 1    | https://www.robotpayment.co.jp/ | 1      |
| 4 | 10038  | きよくけんや | 2020/4/1 | 1    | https://www.robotpayment.co.jp/ | 10     |
| 5 | 10039  | きょくけんや | 2020/4/1 | 1    | https://www.robotpayment.co.jp/ | 100    |
| 6 | 10040  | きょくけんや | 2022/7/1 |      | https://www.robotpayment.co.jp/ | 1000   |
| 7 |        |        |          |      |                                 |        |

#### 最後に、保存したファイルを管理画面の請求先→まるなげ与信申請インポートからイン ポートします。

| 💮 請求管理口ボ                                      | 🗥 т-ц                                                   | ▋ 請求先                      | 즢 請求情報    | □ 請求書   | 📩 消込 | 🗹 未収 | <b>集計</b> | ■■ 仕訳 | ⊘ 承認 | ٠ | ? ヘルプ | 管理ユーザー<br>企業ID:2 |
|-----------------------------------------------|---------------------------------------------------------|----------------------------|-----------|---------|------|------|-----------|-------|------|---|-------|------------------|
| 請求先一覧まる                                       | るなげ与信申請一覧                                               | まるなげ与                      | 言申請インポート  |         |      |      |           |       |      |   |       |                  |
| ここでは指定する形式のCSV<br>インボートファイルサンブルは<br>まるなげ与信申請イ | でインポートすること <sup>-</sup><br>: <u>こちら</u> からダウンロー<br>ンポート | ー<br>でまるなげ与信申 <br>- ドできます。 | 請を一括登録するこ | とが可能です。 |      |      |           |       |      |   |       |                  |
| インポートファイル                                     | 0                                                       | ファイルを選択                    | 」選択されていま  | せん      |      |      |           |       |      |   |       |                  |
| インポート<br>処理結果                                 | <b>)</b> @                                              |                            |           |         |      |      |           |       |      |   |       |                  |

## インポートすると、以下の画像のようにインポートにより追加した件数、更新した件数、失敗した件数が表示されます。

| 💮 請求管理口市                   | 👫 т-д                                   | <u>開</u> 請求先        | 🕋 請求情報    | 請求書      | 📩 消込        | ☑ 未収 | <b>三</b> 集計 | ■■ 仕訳     | ⊘ 承認 | ٠             | ? ヘルプ          | 管理ユーザー<br>企業ID:2       |
|----------------------------|-----------------------------------------|---------------------|-----------|----------|-------------|------|-------------|-----------|------|---------------|----------------|------------------------|
| 請求先一覧                      | まるなげ与信申請一覧                              | まるなげ与               | 言申請インポート  |          |             |      |             |           |      |               |                |                        |
| ここでは指定する形式の<br>インポートファイルサン | CSVでインポートすること<br>プルは <u>こちら</u> からダウンロ- | でまるなげ与信申<br>-ドできます。 | 清を一括登録するこ | とが可能です。  |             |      |             |           |      |               |                |                        |
| まるなげ与信申請イ                  | インボート                                   |                     |           |          |             |      |             |           |      |               |                |                        |
| インボートファイル                  | 771                                     | 化を選択 選択さ            | れていません    |          |             |      |             |           |      |               |                |                        |
| インボート                      |                                         |                     |           |          |             |      |             |           |      |               |                |                        |
| 一覧表示件数 < 3件中 3件 暑          | 友示 >                                    |                     |           |          |             |      |             |           |      | 表示件数 切        | a 20 <u>50</u> | <u>100 200 1</u>       |
| インボートE                     | 日時                                      |                     |           | インボートファイ | 7儿名         |      |             | ファイルステータス |      | 処理件数          | 9              | 「ウンロード期限               |
| 2023/10/19 12              | :11:55                                  |                     | まるなげ与信    | 申請インボートサ | ンプルファイル.csv |      |             | 完了        |      | 追加 1件 / 失敗 0件 |                |                        |
| 2023/06/05 14              | :32:58                                  |                     |           |          |             |      |             | 完了        |      | 追加1件/失敗0件     |                |                        |
| 2023/02/15 15              | :35:28                                  |                     |           |          |             |      |             | 完了        |      | 追加 1件 / 失敗 0件 |                |                        |
|                            | 20<br>                                  |                     |           |          |             |      |             |           |      |               | Copyri         | ght©ROBOT PAYMENT,inc. |

以下の画像のように、失敗したデータは「ファイルダウンロード」の「エラー | ログ」からその結果を知ることができます。

| 💮 請求管理口市                          | 🕋 ホーム 🔟 🛤 🕅                                                                                                    |             | 🗎 15:12 A | #8∆ Ø #40 |                  |                   |  | ٩ | : ? ~IJ         |                 |            |
|-----------------------------------|----------------------------------------------------------------------------------------------------|-------------|-----------|-----------|------------------|-------------------|--|---|-----------------|-----------------|------------|
| <b>林永光一宛</b> # 3                  | るなげ与信中時一死 まるなけ                                                                                                    | り信中時インボート   |           |           |                  |                   |  |   |                 |                 |            |
| ここでは指定する形式のCSV1<br>インボートファイルサンプル。 | ここでは国家する時からのだくたがホードすることできない方法の特徴であることが内容です。<br>インボートファイムリンプルは1000分かりコードできます。                                                                                                    |             |           |           |                  |                   |  |   |                 |                 |            |
| まるなげ与信申請イ                         | <b>ンボート</b>                                                                                                    |             |           |           |                  |                   |  |   |                 |                 |            |
| インボートファイル                         | ファイルを追                                                                                                    | 訳 選択されていません | u .       |           |                  |                   |  |   |                 |                 |            |
| インボート                             | 428-h                                                                                                    |             |           |           |                  |                   |  |   |                 |                 |            |
| 処理結果                              | 処理結果                                                                                                    |             |           |           |                  |                   |  |   |                 |                 |            |
| 一版表示件数 < 2件中 2件 表                 | - READA 201 - 201 - 201 |             |           |           |                  |                   |  |   |                 |                 |            |
|                                   | インボート日時                                                                                                    |             |           |           | インボート            | ファイル名             |  |   | ファイルステータス       | 划理件数            | ダウンロード規模   |
| 20                                | 023/11/16 13:32:55                                                                                                    |             |           |           | まるなど与曲目時インボート    | トサンプルファイル_(2).csv |  |   | <u>15-   02</u> | 追加 이牛 / 失敗 5件   | 2023/12/16 |
| 20                                | 022/10/17 19:38:53                                                                                                    |             |           |           | 「利用企業時」またの17号に中国 | インホートサンフルファイルはW   |  |   | жr              | 此加 3/F / 天田 0/F |            |

「エラー」をクリックすると、エラーが生じた対象データのみCSVファイルがダウンロードできます。 「ログ」をクリックすると、どんなエラーが生じたのかを確認することができます。

### インポートデータの基本仕様

請求管理ロボには、下記のような仕様でファイルをインポートしてください。

- »使用可能文字コード:Shift-JIS
- » 使用可能文字範囲:
  - ●JIS第一水準、第二水準
  - ●NEC特殊文字 win版
  - ●NEC選定IBM拡張文字
  - ●IBM拡張文字
- »項目区切り文字:カンマ区切り
- »レコード終端の改行コード:CRLF
- »インポート可能上限数:10000件

※2019年5月16日のリリースより、インポート上限件数が1000件から10000件へ 変更されました。

- »一行目には項目名を入力してください。
- ※ヘッダー項目名でデータの判別を行います。
- »各項目の両端はダブルクォーテーション(")で囲ってください。

»データの不備等によりエラーが生じた場合は、処理を中断せずに正常なデータのみインポートされます。インポートできなかったデータとエラー内容がファイルに出力されますので、エラー箇所を修正し再度インポートしてください。

## 項目フォーマット

| No | 項目名    | 必須                     | 属性    | 制限   | 説明                              |
|----|--------|------------------------|-------|------|---------------------------------|
| 1  | 請求先コード | 必須                     | 半角英数  | 20桁  | 与信申請する請求先の請求先⊐−ド                |
| 2  | 事業体区分  | 必須                     | 半角数字  | 1桁   | 1: 法人<br>2: 個人事業主               |
| 3  | 法人番号   | 「事業体区分」が「1」<br>の場合、必須。 | 半角数字  | 13桁  | 請求先の法人番号                        |
| 4  | 代表者氏名  | 必須                     | 制限なし  | 60桁  | 請求先の代表者氏名                       |
| 5  | 契約日    | 必須                     | 日付    | 10桁  | yyyy/mm/dd形式                    |
| 6  | 取引回数   | 任意                     | 半角数字  | 4桁   | 最小0(ゼロ)、最大9999                  |
| 7  | 企業URL  | 必須                     | URL形式 | 256桁 | 請求情報に含まれる商品の商品コードを<br>入力してください。 |
| 8  | 請求予定金額 | 必須                     | 半角数字  | 15桁  | 最小0(ゼロ)、最大9999999999999999      |